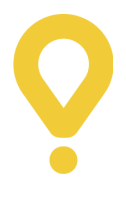

# Te damos la bienvenida a Pelican

Descubre cómo gestionar los pedidos minoristas y de supermercado de los clientes de Glovo con la aplicación Pelican

# Te presentamos Pelican

Tras un largo proceso de investigación y desarrollo, estamos encantados de anunciar el lanzamiento de **Pelican**, una plataforma mejorada creada especialmente para nuestros Partners de supermercados y tiendas minoristas.

**Pelican** tomará el relevo de la Orders app que utilizas actualmente para aceptar y gestionar tus pedidos. Incluye funciones mejoradas, una mayor eficiencia y una interfaz de lo más intuitiva.

Gracias a su interfaz intuitiva y sus funciones innovadoras, esta herramienta te permitirá gestionar tus pedidos y operaciones diarias de forma sencilla, para que te centres en lo que realmente importa: hacer crecer tu negocio con Glovo.

Para aprender a usar la aplicación Pelican, por favor mira este video.

#### ¿Y ahora qué?

El **26/02/2025**, recibirás un e-mail con tus nuevas credenciales de inicio de sesión y una contraseña temporal para comenzar a usar Pelican. Esta será la única forma de acceder a tus pedidos y gestionarlos después del cambio.

Baja para informarte sobre cómo iniciar sesión.

En en cuenta que, a partir del 26/02/2025, solo podrás recibir pedidos de los clientes de Glovo a través de la aplicación **Pelican**.

#### ¿Cómo puedo hacerlo?

Echa un vistazo a esta guía para familiarizarte con **Pelican**. Encontrarás toda la información que necesitas sobre la nueva aplicación, incluido lo siguiente:

*Funciones principales:* descubre cómo te ayudará Pelican a mejorar tus capacidades operativas.

*Frimeros pasos:* instrucciones detalladas para iniciar sesión y utilizar Pelican.

**Fresolución de problemas y asistencia:** recursos para garantizar una transición sencilla y resolver cualquier problema.

Adaptarse a un nuevo sistema puede suponer un desafío, pero te ayudaremos con todo lo que necesites. Juntos, nos aseguraremos de que apenas notes el cambio y puedas seguir cosechando éxitos con Glovo.

### ¿Qué novedades me esperan?

La herramienta incluye nuevas funciones de lo más prácticas, como las siguientes:

Proceso mejorado para recoger los pedidos: verás una lista de todos los productos del pedido divididos por categorías, con un desglose de cuántos has recogido y cuántos se han pedido.

Escaneo de códigos de barras: podrás escanear el código de barras de los productos que ha pedido el cliente en lugar de pulsar manualmente en el producto. **Editar pedidos en curso:** no solo podrás sustituir o eliminar productos del pedido en curso, sino también ajustar los precios.

**Ajustar el precio del pedido mientras lo recoges:** si el precio de un producto ha cambiado o es diferente al de la aplicación, podrás actualizarlo mientras lo recoges.

# **Primeros pasos con Pelican**

## Iniciar sesión en Pelican

Pelican solo funciona en dispositivos Android. Asegúrate de tener uno o llama a nuestro equipo de asistencia al +34 930038060 para recibir el dispositivo Sunmi de Glovo lo antes posible.

Para iniciar sesión en Pelican desde un dispositivo Android, sigue estos pasos:

Descarga la aplicación a través de <u>este enlace</u>.

**2** Introduce las credenciales de inicio de sesión que recibiste por e-mail el día de la transición a la nueva herramienta.

3 Crea una nueva contraseña.

Habilita la aplicación Pelican en segundo plano para recibir notificaciones de los pedidos.

**5 Repite el proceso** con todos los ID de dirección de establecimiento, uno por uno.

Nota: Asegúrate de tener al menos 500 MB de memoria en tu dispositivo para utilizar la aplicación Pelican. Por ejemplo, puedes eliminar la aplicación Google Chrome seleccionando Ajustes → Aplicaciones → (ejemplo) Google Chrome → Desinstalar.

## Gestionar el horario comercial de tu establecimiento

Recibirás un recordatorio para abrir tu establecimiento y recibir pedidos 15 minutos antes de cada hora de apertura. A continuación, tendrás estas dos opciones:

**Confirmar** (1): tu establecimiento abrirá a la hora habitual establecida.

**Más tarde** (2): si no abres tu establecimiento, recibirás una notificación de seguimiento cada 3 minutos. Al cerrar y reiniciar la aplicación **Pelican**, recibirás nuevamente el mismo recordatorio.

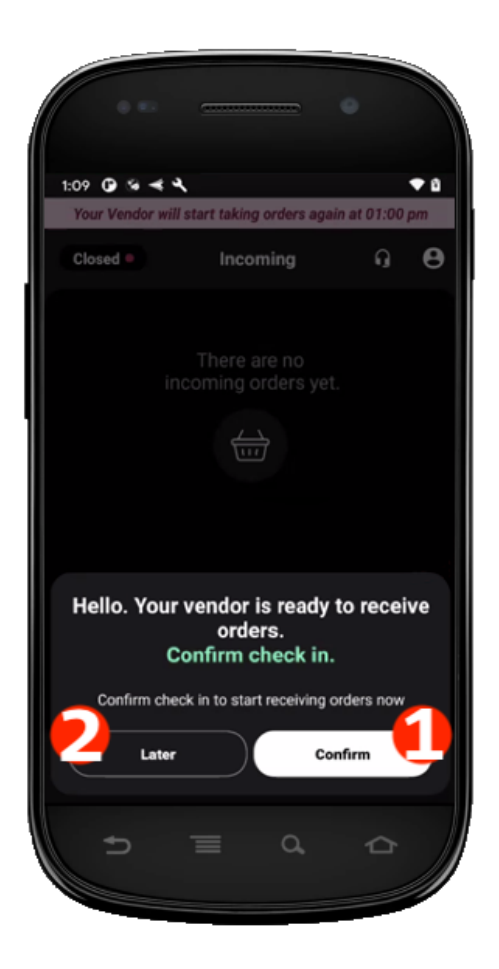

Si no te conectas a tiempo, puedes actualizar manualmente tu estado pulsando el botón de estado del establecimiento en la esquina superior izquierda.

## Gestionar tu disponibilidad

Durante las horas de alta demanda, puedes ajustar tu disponibilidad para detener temporalmente los pedidos hasta que puedas recibirlos de nuevo.

En la parte superior de la aplicación **Pelican**, pulsa el icono **Abrir** (1).

2 Selecciona Ocupado durante 30 minutos (2) o Cerrado por el día (3).

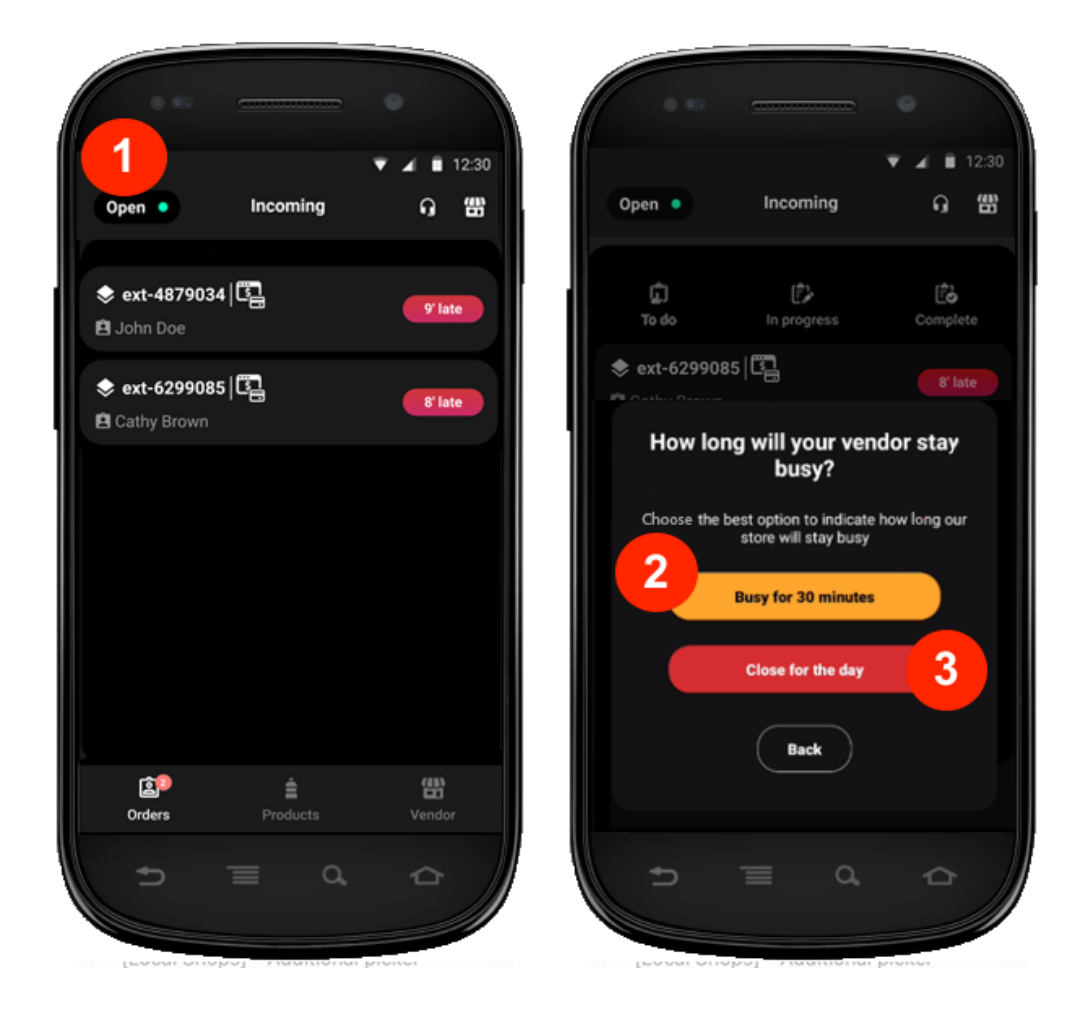

Al seleccionar **Ocupado durante 30 minutos**, tu establecimiento se cerrará temporalmente y volverá a abrir automáticamente al cabo de 30 minutos. Si quieres abrir antes, sigue estos pasos para hacerlo manualmente.

- → Pulsa el icono Ocupado (4).
- → Cambiar el estado del Partner (5).
- → A continuación, pulsa Abierto (6).

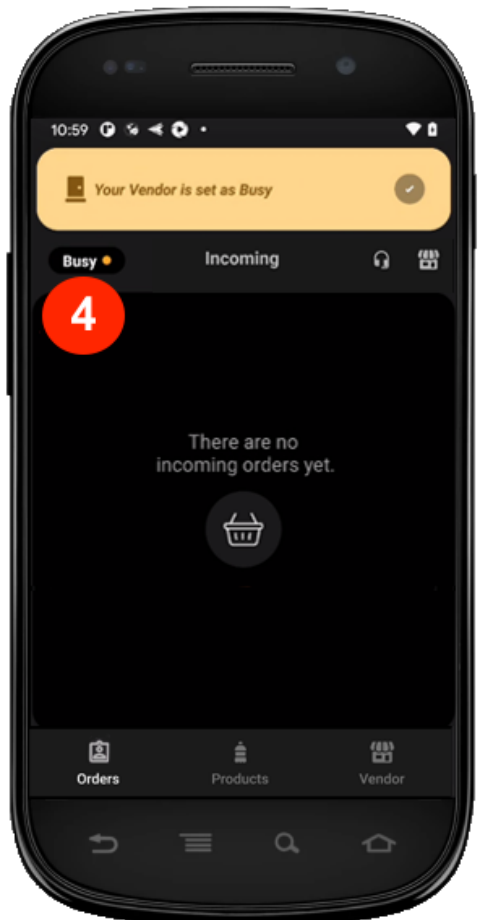

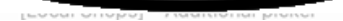

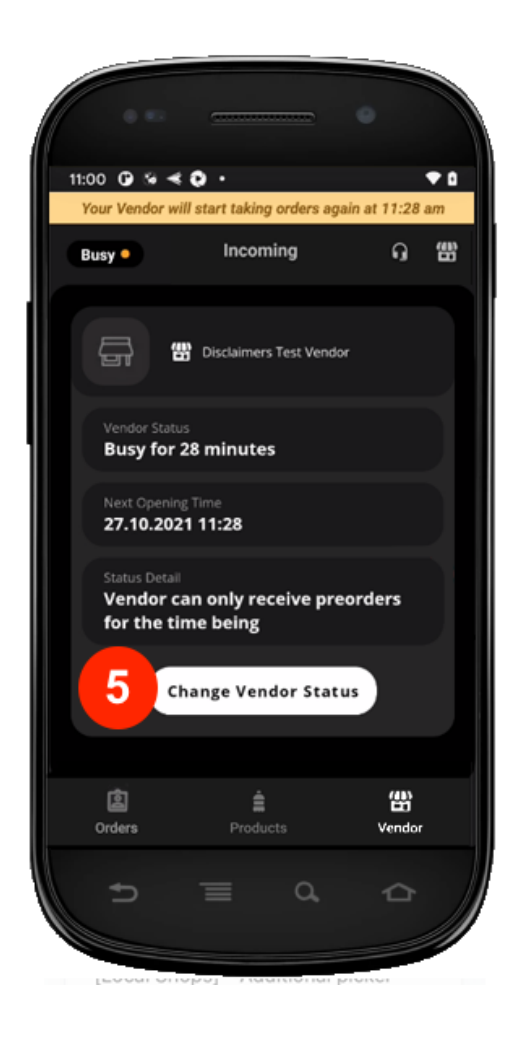

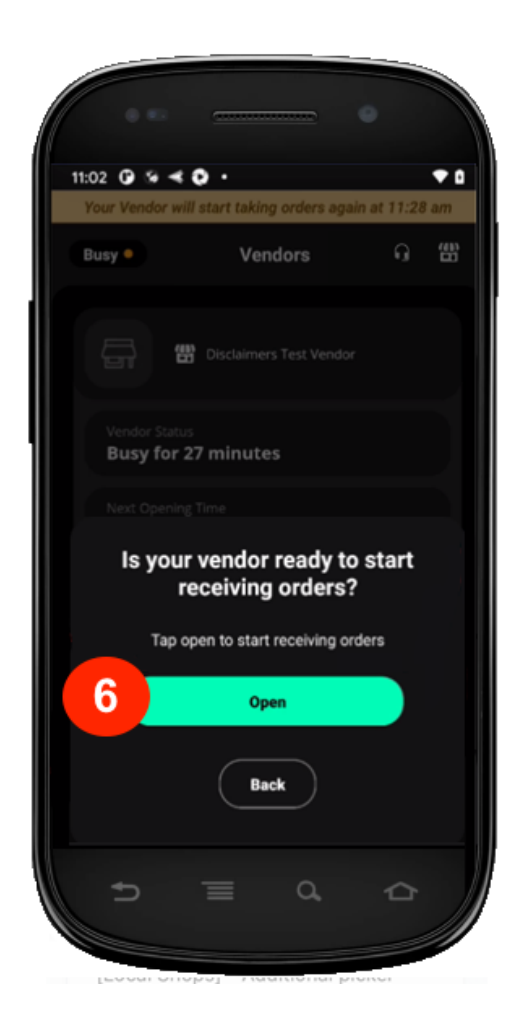

Al seleccionar **Cerrado por el día**, deberás elegir un motivo (7). A continuación, pulsa **Actualizar**. Tu establecimiento permanecerá cerrado hasta la próxima hora de apertura programada.

| 10:59 @ % ◀ ♥ · ◆ ₽                                                    |
|------------------------------------------------------------------------|
| Why is your vendor<br>closed?                                          |
| Choose the best likely option for the reason of ye vendor to be closed |
| Menu Updates                                                           |
| Holiday                                                                |
| Technical Issue                                                        |
| Refurbishment                                                          |
| Close Update                                                           |
|                                                                        |
| [coor onopo] - Additional plater                                       |

**Nota:** Al seleccionar cualquiera de estas opciones, **los pedidos asignados no se cancelarán**. Asegúrate de preparar y entregar estos pedidos a los repartidores para ofrecer la mejor experiencia a los clientes.

Para volver a abrir tu establecimiento antes, pulsa el icono de estado y selecciona **Abierto**.

Para ajustar el horario de tu establecimiento, ve a la sección **Configuración del punto de venta** del <u>Manager Portal</u>.

## Gestionar los pedidos en curso

#### Paso 1: asigna el pedido

Escucharás una notificación cuando llegue un nuevo pedido y lo verás en la pantalla de pedidos **Entrantes** (1). Para asignar el pedido, desliza el dedo hacia la derecha (2).

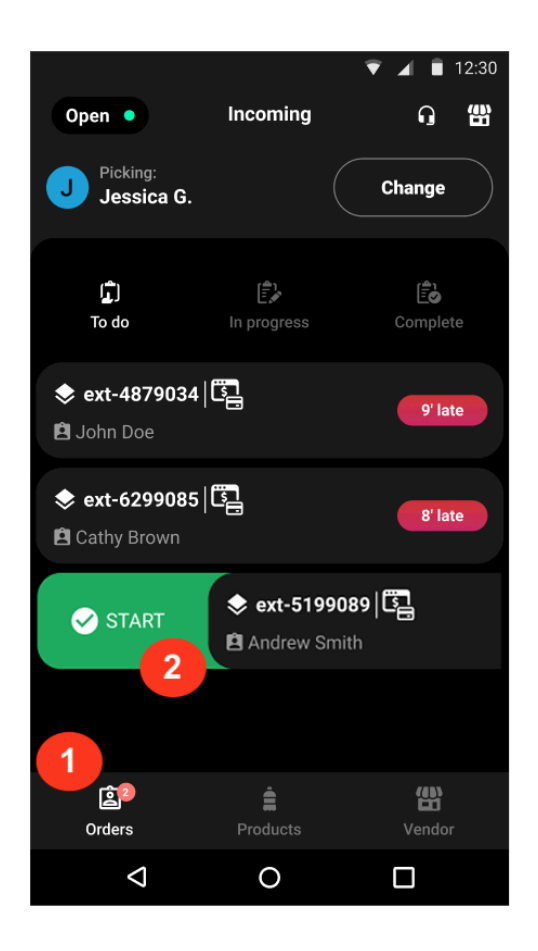

#### Paso 2: inicia el pedido

Al tocar el pedido, puedes cancelar la recogida (4) y enviarlo a la pantalla **Entrantes** para que otros lo completen, o pulsar **Iniciar** (5) para comenzar a procesar el pedido.

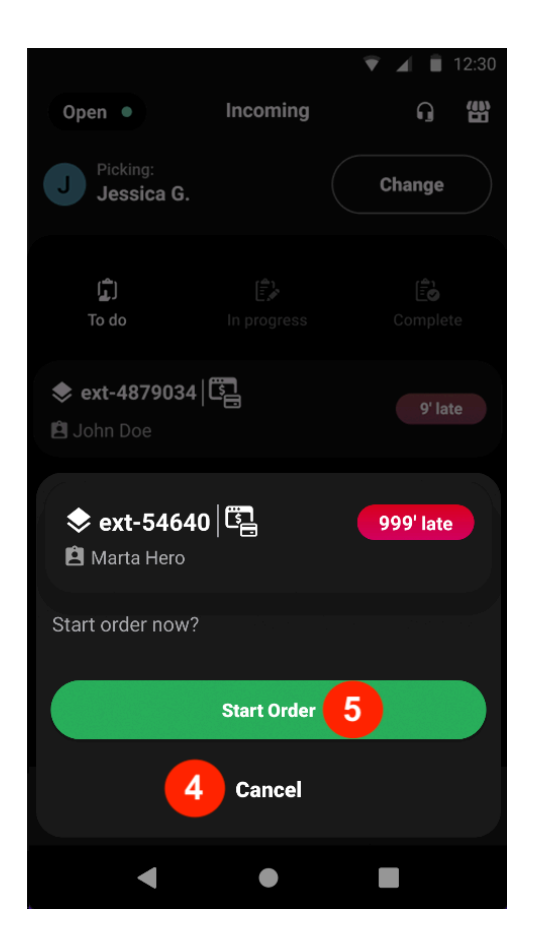

#### Paso 3: comprueba los detalles del pedido

Al tocar un pedido, puedes ver la lista de productos, las cantidades y cuántos has recogido (por ejemplo, 0/12 indica que no se ha recogido ningún producto de los 12 del pedido) (6).

Asegúrate de revisar los detalles del pedido antes de empezar a recoger los productos.

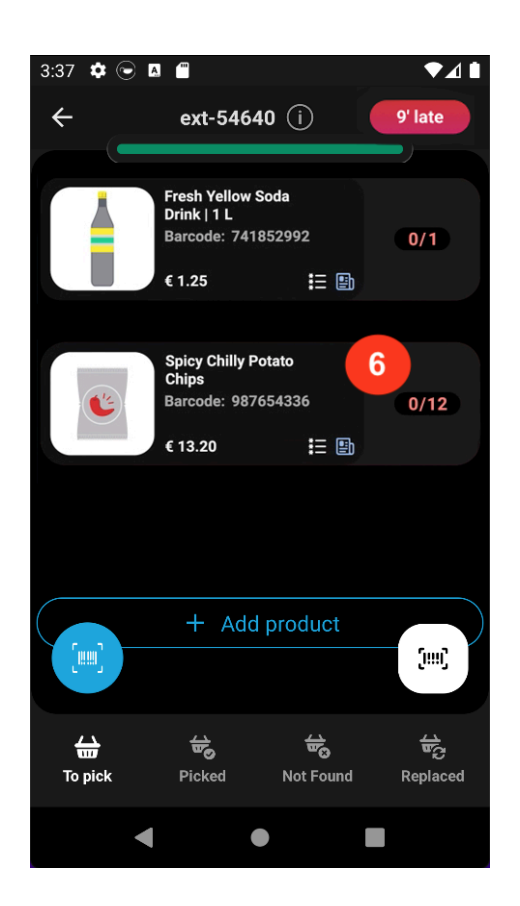

#### Paso 4: recoge los productos del pedido

Puedes recoger los artículos de dos formas.

<u>]Escaneando</u> los productos:

- → Pulsa el botón del escáner (7).
- → Permite que Pelican acceda a la cámara eligiendo la opción Mientras usas la aplicación (8) (si es la primera vez que lo haces).
- → Escanea el código de barras del paquete del primer producto (9). Si el cliente ha pedido 3 unidades de un mismo producto, deberás escanear el código de barras 3 veces.

**Nota:** Si solo se pide l'unidad de un producto, se marcará automáticamente como recogido.

Pulsa cada producto, introduce la cantidad en Unidades (10) y selecciona Recogido (11).

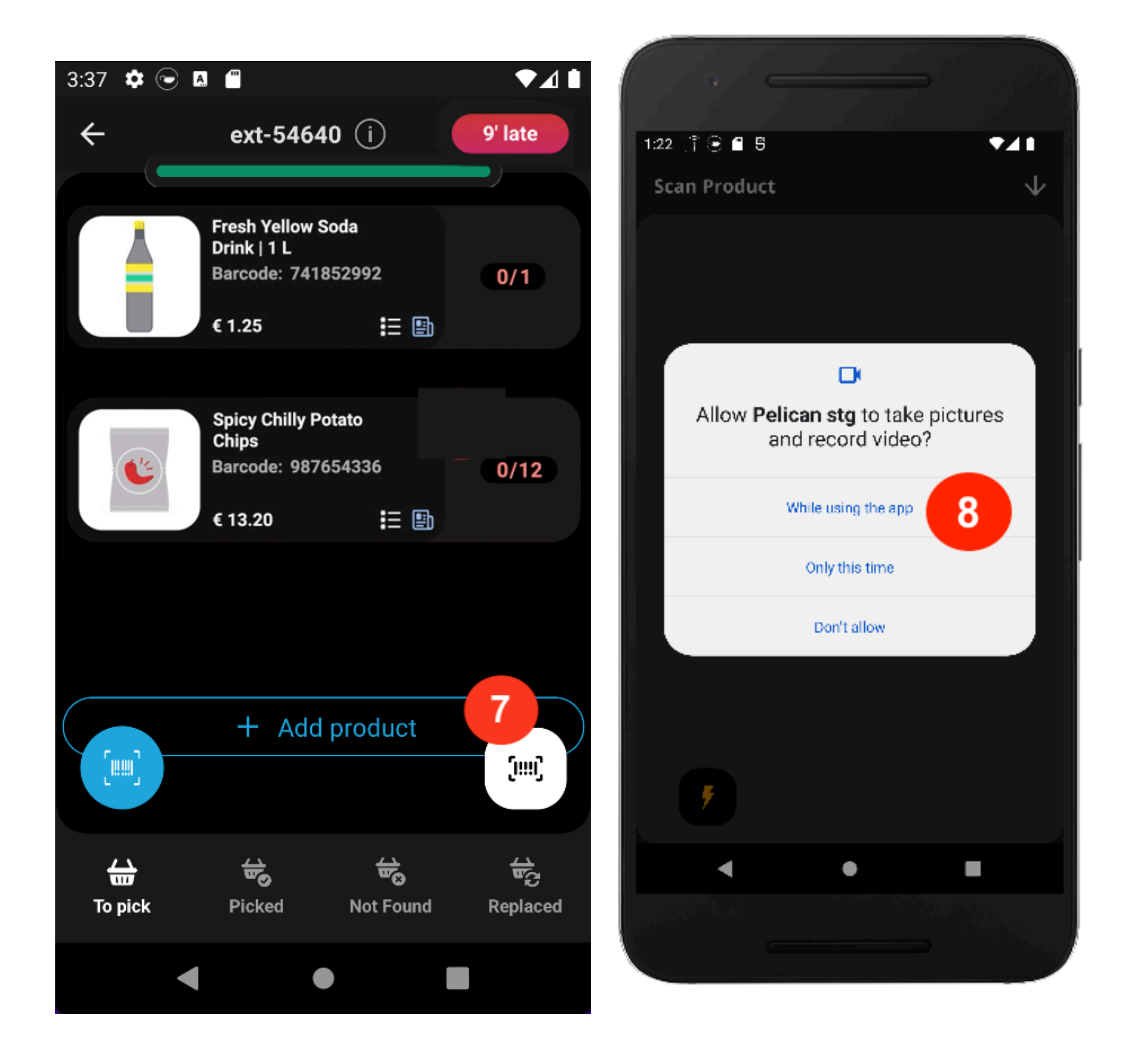

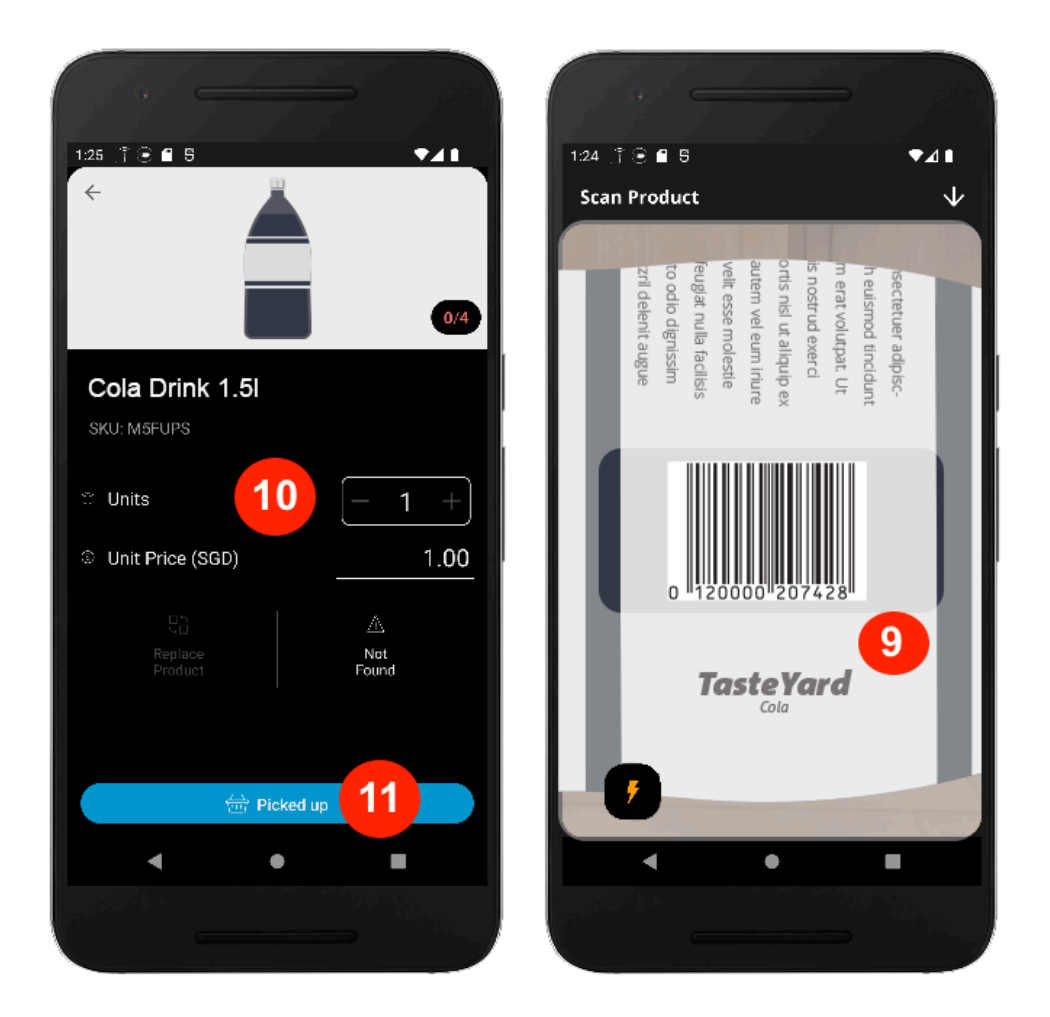

#### Paso 5: confirma el pago

Después de recoger el pedido, pulsa **Ir al pago** (12) para ver un resumen de los productos recogidos (13). Revisa el resumen y, si todo es correcto, selecciona **Listo para recoger** (14).

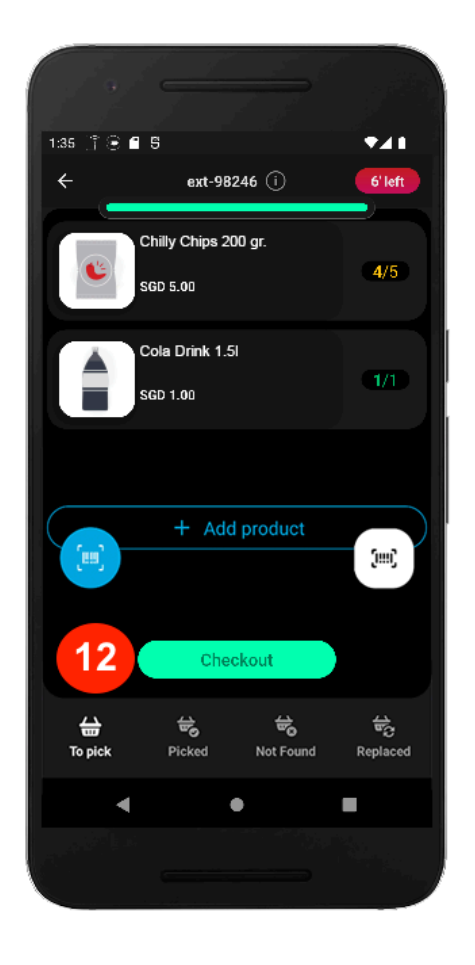

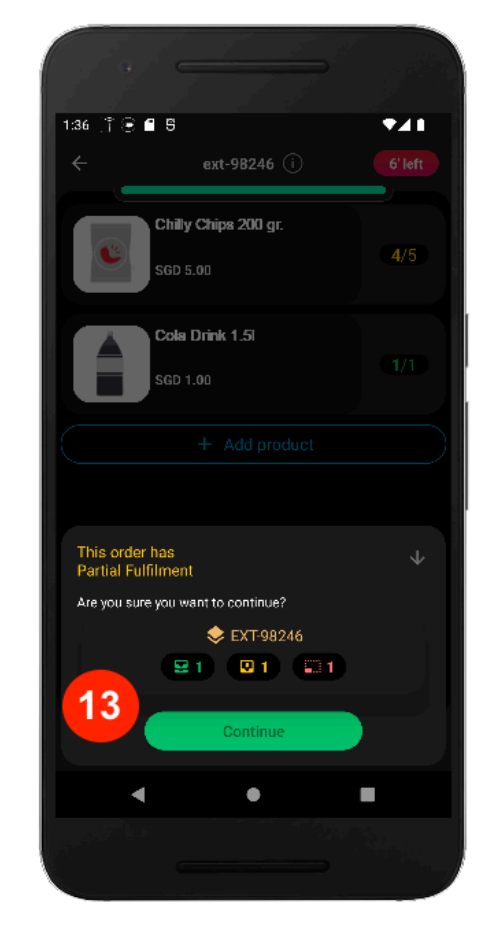

| [] •/ <del>-</del>          |                                                   |
|-----------------------------|---------------------------------------------------|
| 1:58 ĵ 🖲 🖬 5<br>← ex        | •⊿∎<br>t-13372 î) 7'left                          |
| Υοι                         | ı are done!                                       |
|                             | 585                                               |
| Order for je<br>The rider w | esica Doe completed!<br>rill arrive in 7 minutes! |
|                             | EXT-13372                                         |
| 3 products                  | 8 items                                           |
| Payment                     |                                                   |
| Paid at Checkout            | SGD 123487.00                                     |
| Details                     | Balance                                           |
| Wallet                      | SGD 0.00                                          |
|                             | SGD 0.00                                          |
| (14) Rea                    | ady for Pickup                                    |
| •                           | • •                                               |
|                             |                                                   |

#### Paso 6: entrega el pedido al repartidor

Después del pago, la aplicación te redirigirá a la pantalla **Pedidos** (15), donde podrás ver el estado **Listo para recoger** (16), así como la hora de llegada del repartidor. Una vez que el repartidor recoja el pedido, el estado se actualizará a **Recogido** (17).

Puedes utilizar la pantalla **Detalles del pedido** si el repartidor necesita más información. También es posible que tengan que escanear un código de barras. Para ayudarle, pulsa el botón (i) (18) para acceder a los detalles del pedido, toca el icono del código de barras (19) y pídele al repartidor que lo escanee.

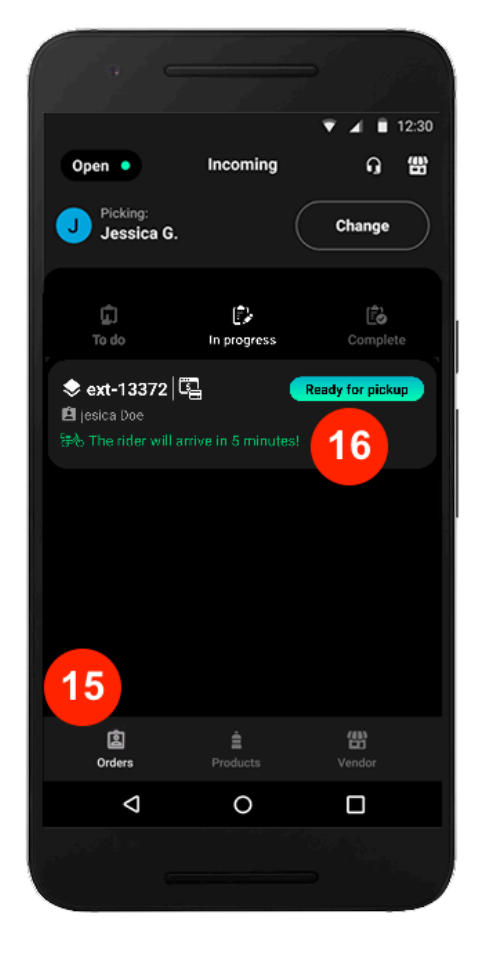

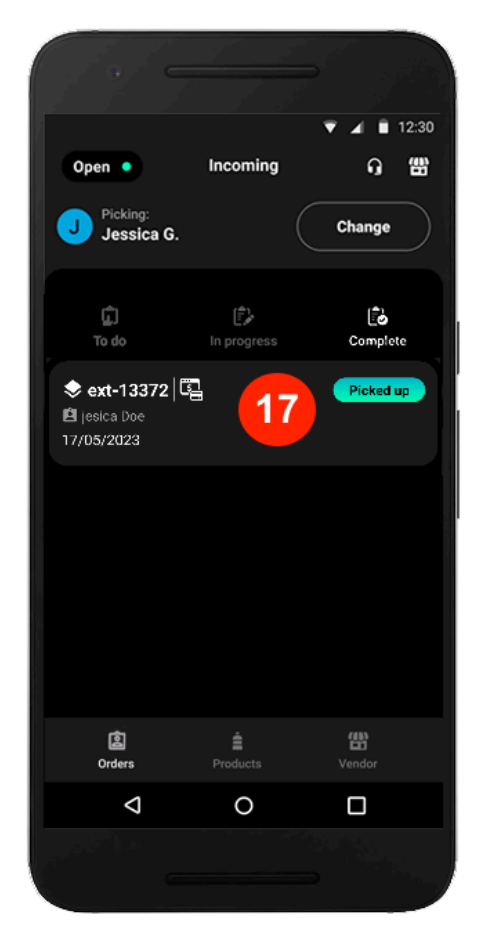

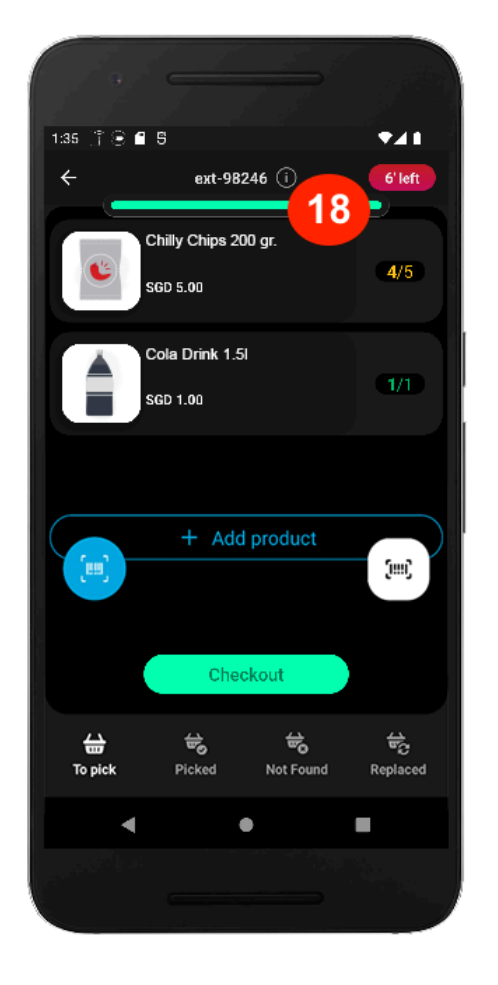

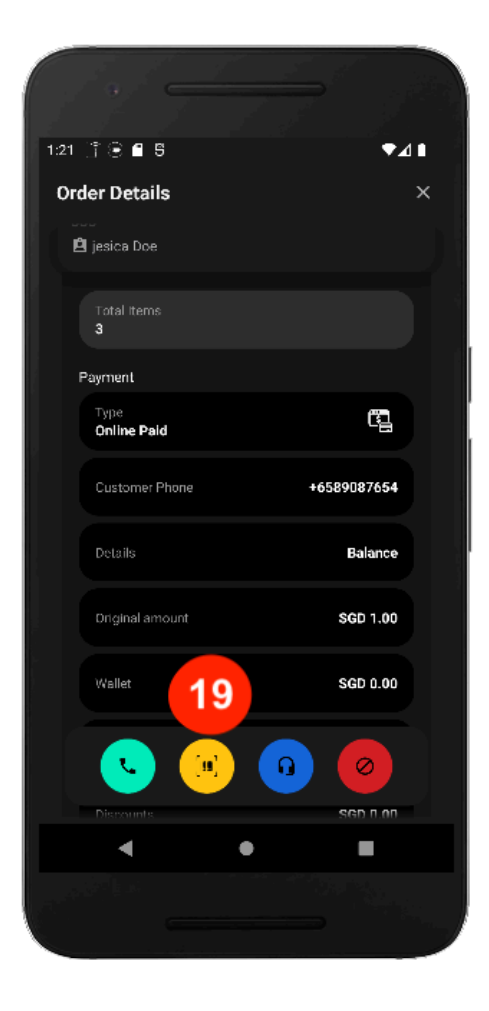

#### ¿Cómo puedo modificar los productos del pedido?

**Pelican** ofrece varias funciones adaptadas a tus necesidades. Te proporciona soluciones detalladas según las situaciones que ocurran en tu establecimiento.

#### Caso 1. No tienes todos los artículos que ha pedido el cliente

Si un cliente pide 5 artículos, pero solo tienes 4 disponibles, introduce solo la cantidad recogida (1). Este proceso se denomina **Procesamiento parcial** en la aplicación.

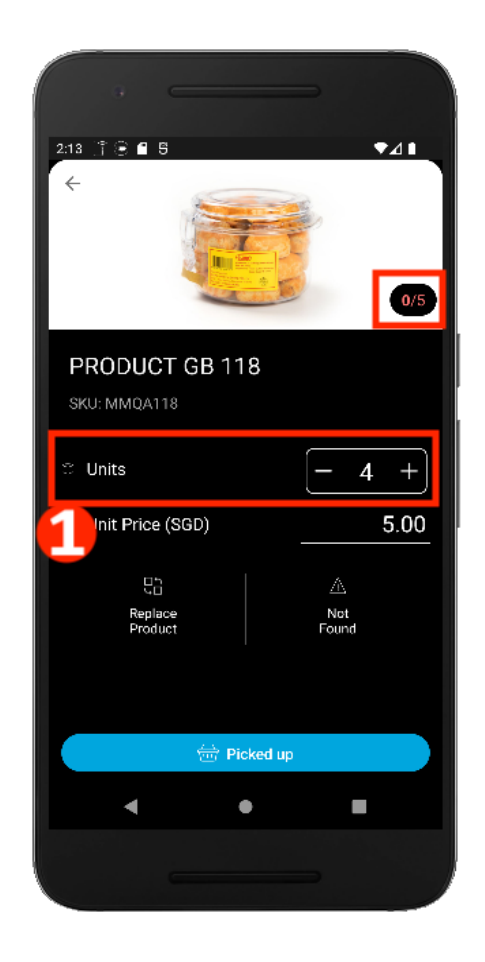

#### Caso 2. El producto ya no está disponible

Si el producto está agotado, pulsa el botón Artículo agotado (2).

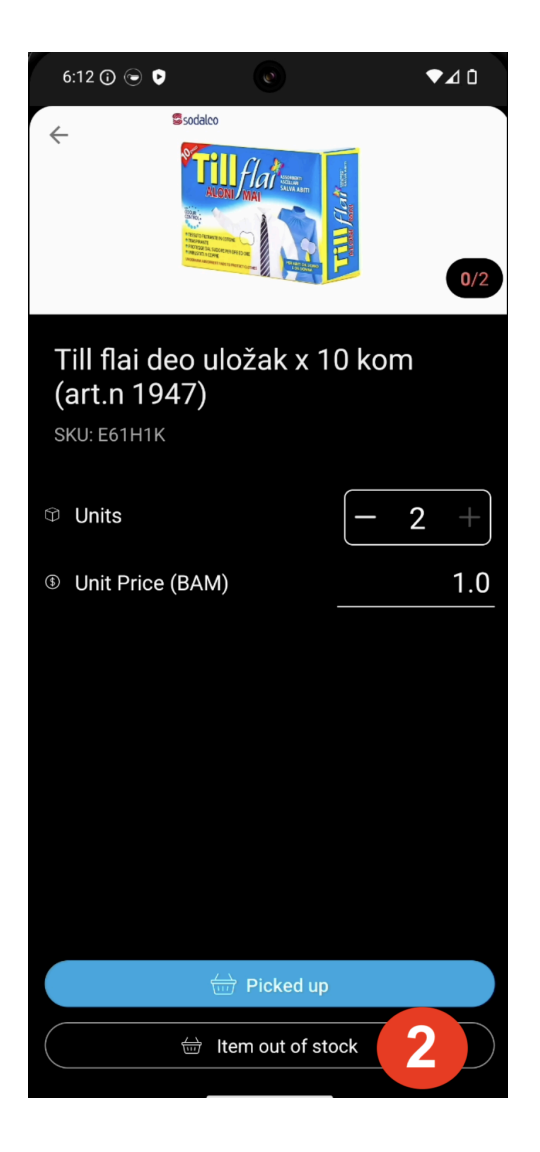

A continuación, pulsa el botón **Llamar al cliente (3)** para consultar si quiere uno de sustitución.

Después de la confirmación, pulsa el botón **Sustituir artículo** (3) para elegir uno de sustitución.

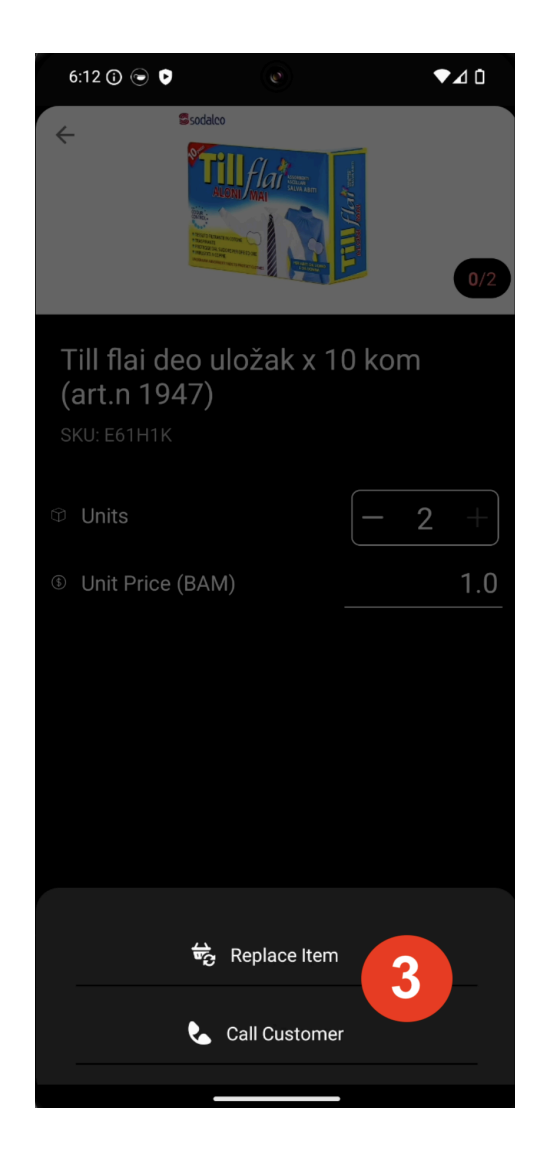

Si el cliente rechaza la alternativa, retira el artículo del pedido. A continuación, pulsa los puntos suspensivos verticales y el botón **Eliminar artículo (4)**. Para confirmarlo, selecciona **Sí, eliminar artículo (5)**.

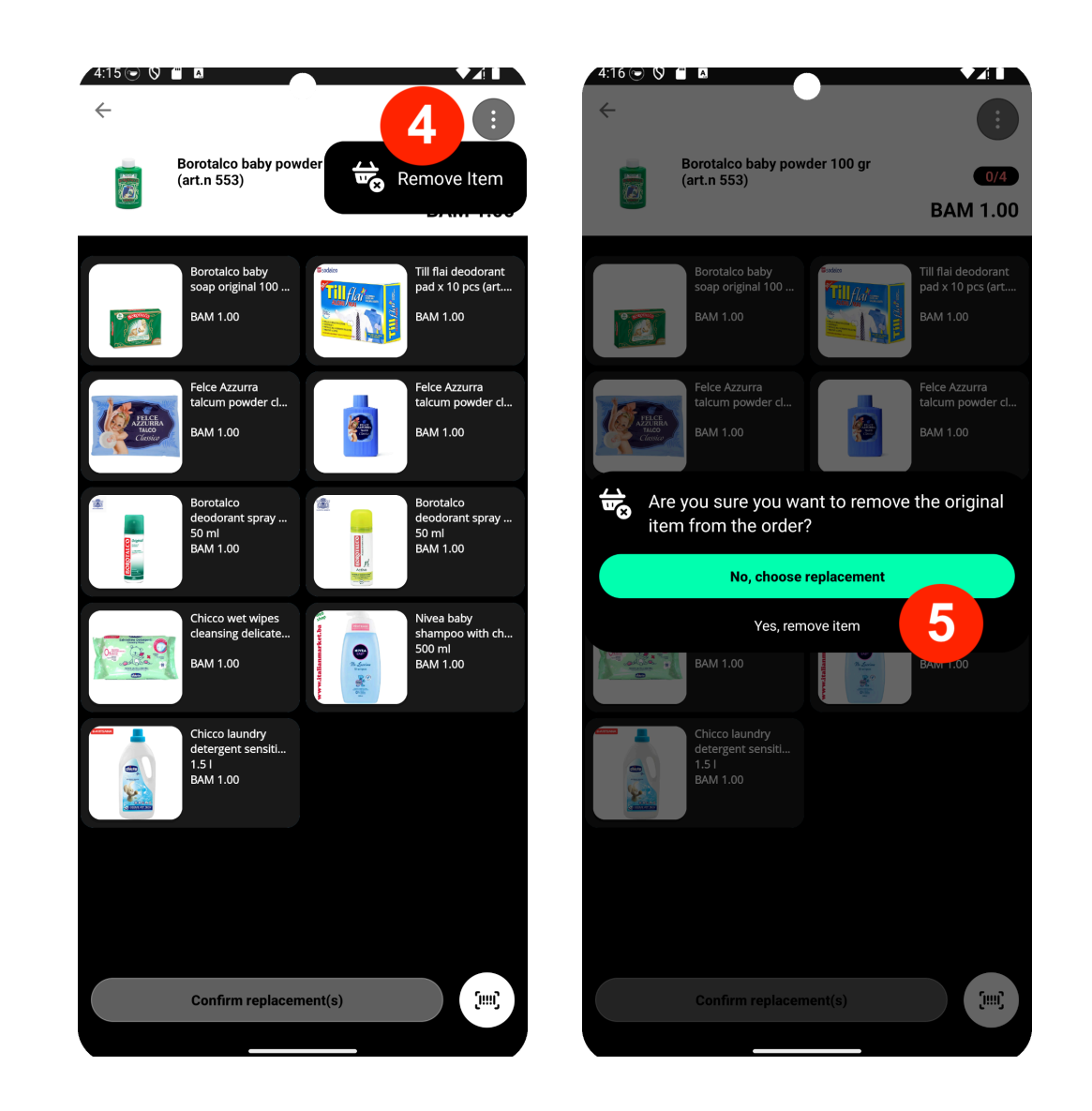

Te recomendamos que **sustituyas los artículos** en lugar de eliminarlos para mejorar la experiencia de los clientes.

#### Caso 3. Ajustar el precio del producto

Si el precio de un producto ha cambiado o es diferente al de la aplicación, podrás ajustarlo mientras lo recoges e introducir el **nuevo precio (6)** directamente en la aplicación.

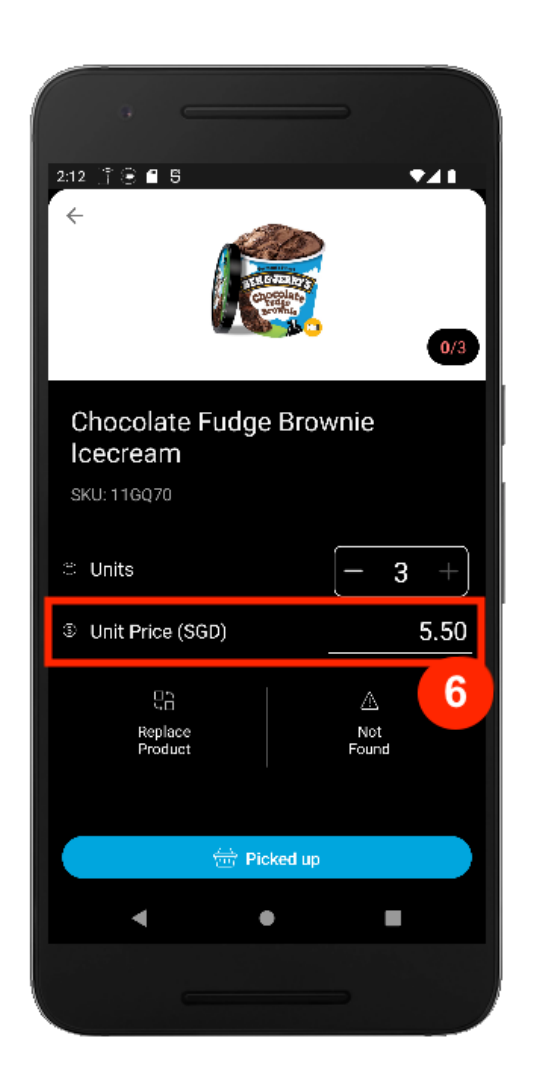

## Desactivar los productos no disponibles

En la aplicación **Pelican**, puedes **desactivar los productos** para asegurarte de que ya no aparezcan a los clientes en la aplicación Glovo.

Uve a la pestaña **Productos (1)**.

Busca el producto en la barra de búsqueda (2) por nombre de producto o SKU.

3 Desliza el dedo hacia la derecha (3) y pulsa **Desactivar** (4).

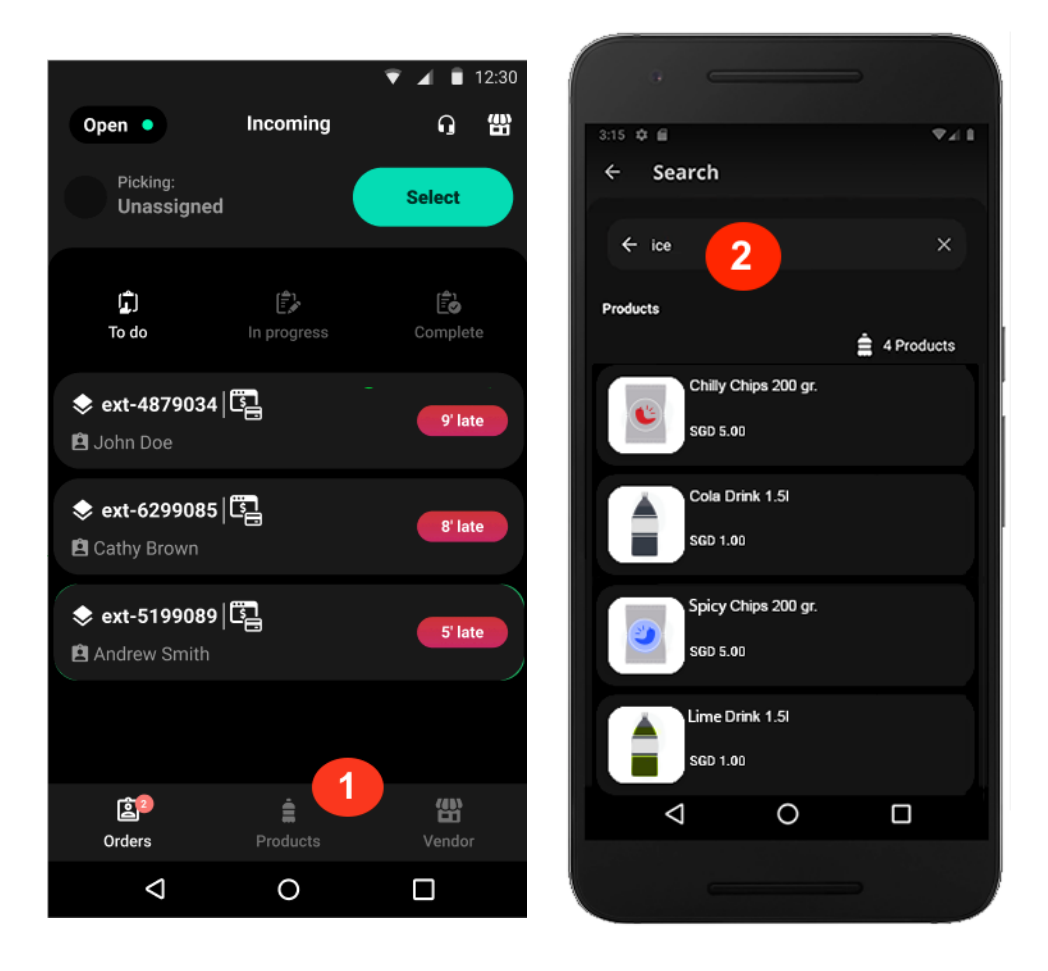

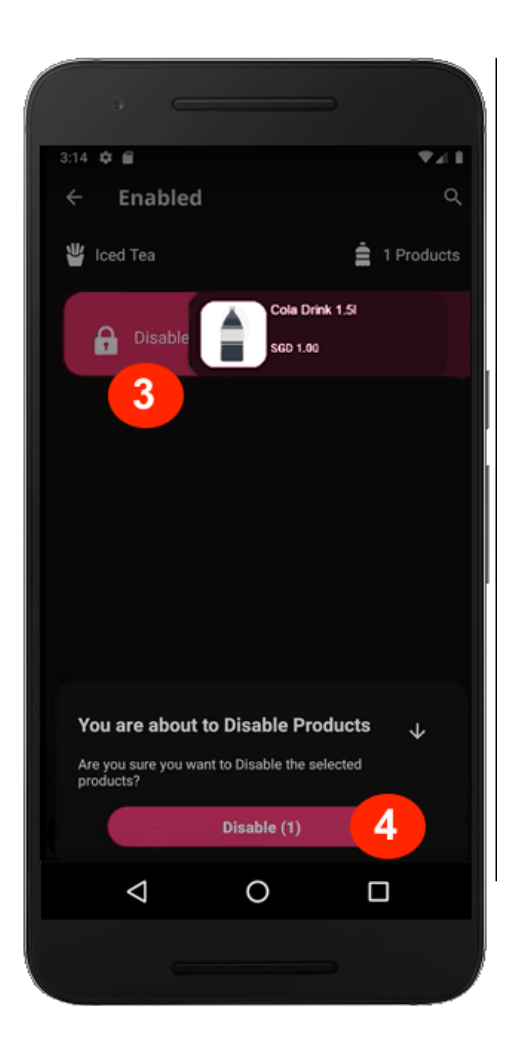

Si quieres volver a activar el producto, pulsa el icono del candado (5), desliza el dedo hacia la izquierda para seleccionar un producto (6) y pulsa **Activar** (7).

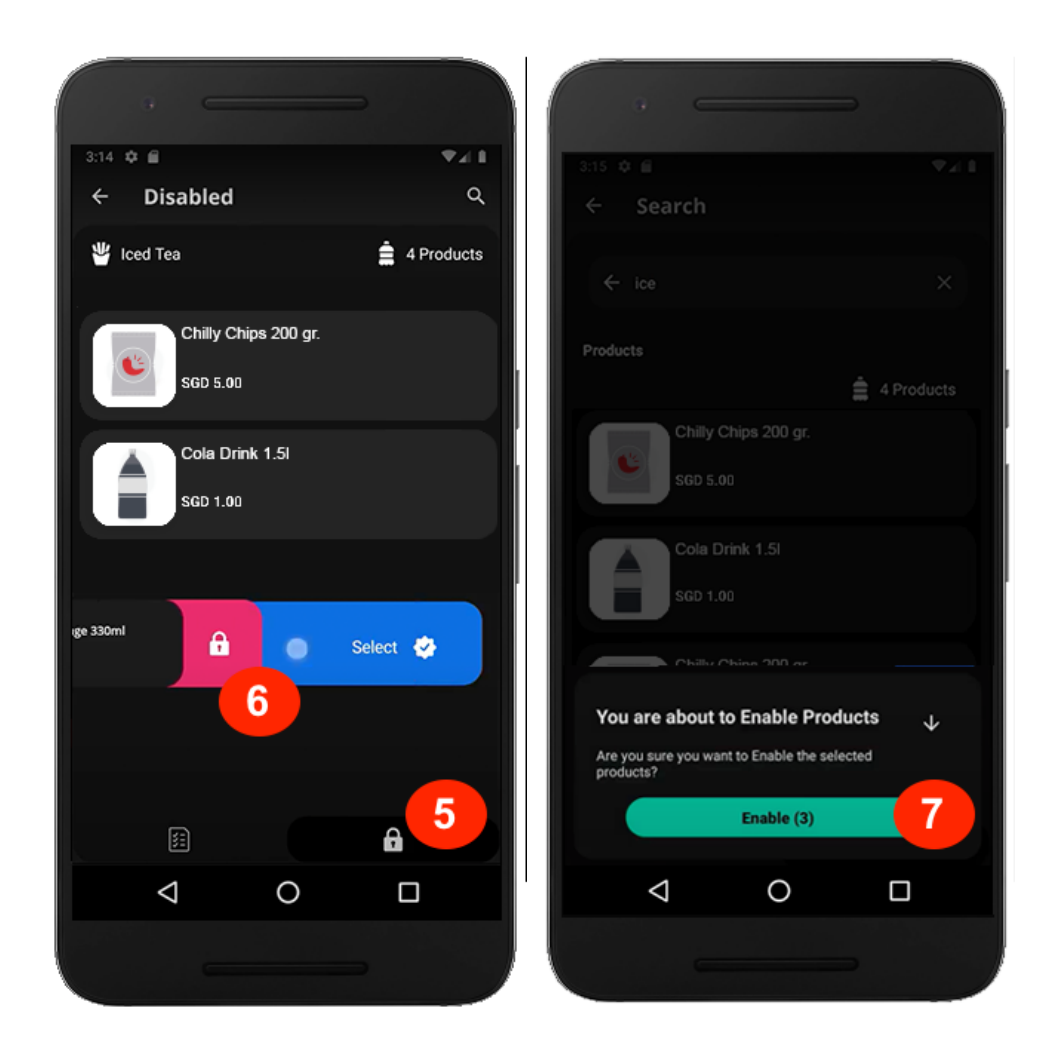

# Resolución de problemas y

# asistencia

Si tienes algún problema con el dispositivo o la aplicación, intenta hacer lo siguiente:

🗹 Asegúrate de que el dispositivo esté conectado a la wifi.

Para reiniciar el dispositivo, mantén pulsados los botones de encendido y subir volumen y vuelve a encenderlo.

🔽 Descarga la última versión de la aplicación.

## Contacta con nuestro equipo de asistencia:

Nuestro equipo de asistencia te ayudará si tienes algún problema.

**Llama** al número de asistencia telefónica: **+34 930474384**.

Envíanos un mensaje a través de la sección de la sección <u>Ayuda del</u> <u>Manager Portal</u>.